News release

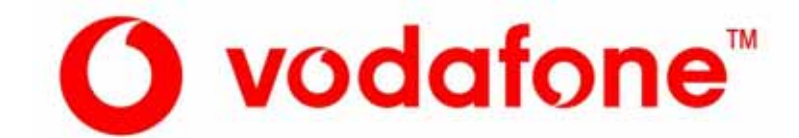

2005年3月17日 No.04b-018

# 災害用伝言板サービスを開始

~4月下旬より、災害発生時には携帯電話で安否確認を~

ボーダフォン株式会社(本社:東京都港区、社長:津田志郎)は、大地震などの大規模災害が発生した際に、イン ターネット接続サービス「ボーダフォンライブ!」を家族や知人などとの安否確認にも利用していただけるよう、 災害用伝言板サービスを2005年4月下旬より開始します。

災害用伝言板サービスは、大規模災害が発生した地域にお住まいの、ボーダフォン携帯電話をご利用のお客さま が「ボーダフォンライブ!」のウェブに開設される「災害用伝言板」を通じて、「無事です」や「避難所にいます」など の状態と、全角100文字までのコメントの安否情報が登録できるサービスで、日本語と英語の2か国語に対応して います。

大地震などの大規模災害が発生した際に「災害用伝言板」に登録された安否情報は、「ボーダフォンライブ!」は もちろん、インターネットを通じて他社携帯電話やパソコンなどからも確認することができます。また、あらかじめ 設定した家族や知人のメールアドレスに、「災害用伝言板」に安否情報が登録されたことを自動送信する機能も 併せて提供します。

災害用伝言板サービスの概要および利用イメージは、別紙をご参照ください。

以上

● Vodafone、Vodafone live!(ボーダフォンライブ!)およびスピーチマークデバイスは、Vodafone Group Plcの登録商標または商標です。

● ボーダフォングループは世界26か国で約4億1640万人以上の加入者(2004年12月末現在、出資全子会社の合計加入者数)を持ち、さらに14か国の 事業者と提携して世界をリードする携帯電話会社です。

ボーダフォン株式会社 〒105-6205 東京都港区愛宕 2-5-1 www.vodafone.jp

別紙1

## <ボーダフォン 災害用伝言板サービスの概要>

- 1. サービス概要
  - **安否情報の登録**……大規模災害の発生時に、「ボーダフォンライブ!」の「災害用伝言板」メニューから お客さま自身の安否情報を登録することが可能
  - **安否情報の確認**……登録された安否情報は「ボーダフォンライブ!」からはもちろん、インターネットを 通じて他社携帯電話やパソコンなどからも確認することが可能
  - **安否情報の自動Eメール送信設定**……あらかじめ設定した家族や知人のメールアドレスに、災害用 伝言板に安否情報が登録されたことを通知するメールを自動送信することが可能
- 2. 利用料金

通信料のみで利用可能

| 対応機種   |          | 「ボーダフォンライブ!」対応機。ただし、安否情報の確認はインターネット<br>を通じて他社携帯電話やパソコンなどから確認することも可能。                                                                                  |                                                                       |
|--------|----------|----------------------------------------------------------------------------------------------------|-----------------------------------------------------------------------|
| 運用方法   |          | 震度6弱以上の地震など、大規模な災害が発生した場合に開設。<br>通常時は、自動Eメール送信設定のみ操作可能。                                                                                               |                                                                       |
| アクセス方法 |          | 「ボーダフォンライブ!」のウェブ(トップページ)に常時表示。                                                                                                    |                                                                       |
| 対応言語   |          | 2か国語(日本語、英語)                                                                                                    |                                                                       |
| 機能     | 安否情報登録   | 登録内容                                                                                                    | 「無事です」「自宅にいます」「被害があります」「避難所に<br>います」の中から選択。かつ、全角100文字までコメント<br>入力が可能。 |
|        |          | 登録可能件数                                                                                                    | 10件/1電話番号<br>(10件を超えたら、古いものから順次上書き)                                   |
|        |          | 保存期間                                                                                                    | 1災害における災害用伝言板終了時まで保存。<br>ただし、保存件数が1電話番号あたり10件を超えたら、<br>古いものから順次上書き。   |
|        |          | 登録可能地域                                                                                                    | 全国から登録可能                                                              |
|        | 安否情報削除   | 全削除・選択削除(全国から削除可能)                                                                                                    |                                                                       |
|        | 安否情報確認   | ボーダフォン携帯電話番号で検索可能(契約地域制限なし)。<br>確認したい電話番号がボーダフォン携帯電話番号ではなかった場合は、<br>他携帯電話事業者の伝言板へのリンクを表示。<br>「ボーダフォンライブ!」からはもちろん、インターネットを通じて他社携帯<br>電話やパソコンなどからも確認可能。 |                                                                       |
|        | 自動Eメール送信 | 設定宛先件数                                                                                                    | 3件                                                                    |
|        |          | 送信者情報                                                                                                    | 安否情報を登録したボーダフォン携帯電話番号とメール<br>アドレスを通知。                                 |
|        |          | メール内容                                                                                                    | 安否情報が登録されたことをお知らせするとともに、災害<br>用伝言板へアクセスするためのURLを記載。                   |

3. 提供内容詳細

- 4. 他社携帯電話およびパソコンなどからの確認用URL http://dengon.vodafone.ne.jp/
- 5. その他

サービス開始日(2005年4月下旬)から、2週間程度「災害用伝言板」の体験サービスを実施予定。

別紙2

## <ボーダフォン 災害用伝言板サービスの利用イメージ>

#### 安否情報の登録

「ボーダフォンライブ!」対応機からのみ操作できます。

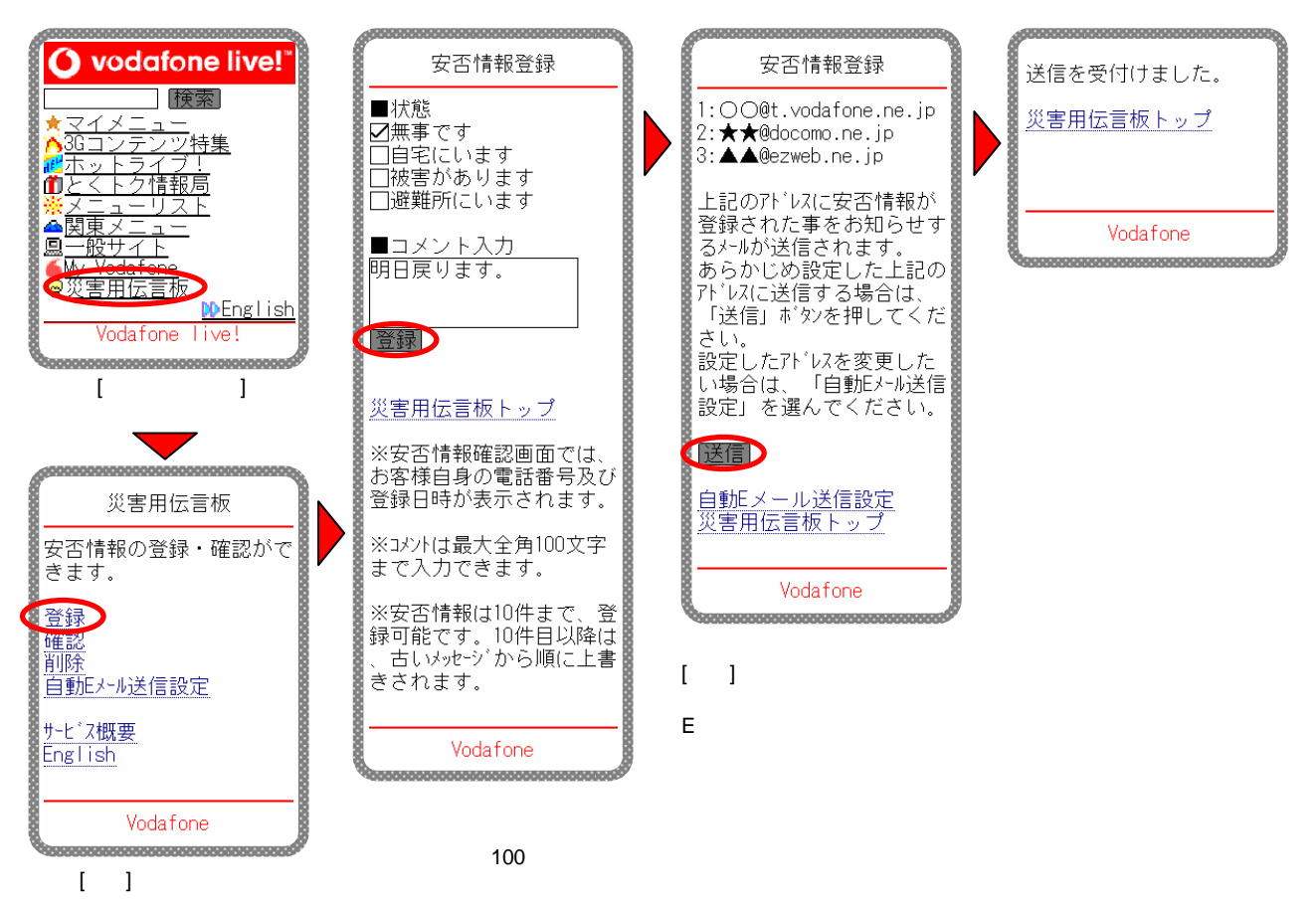

#### 安否情報の確認

「ボーダフォンライブ!」はもちろん、他社携帯電話やパソコンなどからも確認できます。

- ー 他社携帯電話やパソコンなどからは、http://dengon.vodafone.ne.jp/ からアクセス。
- 一 下記画面は、「ボーダフォンライブ!」から確認するときのものです。

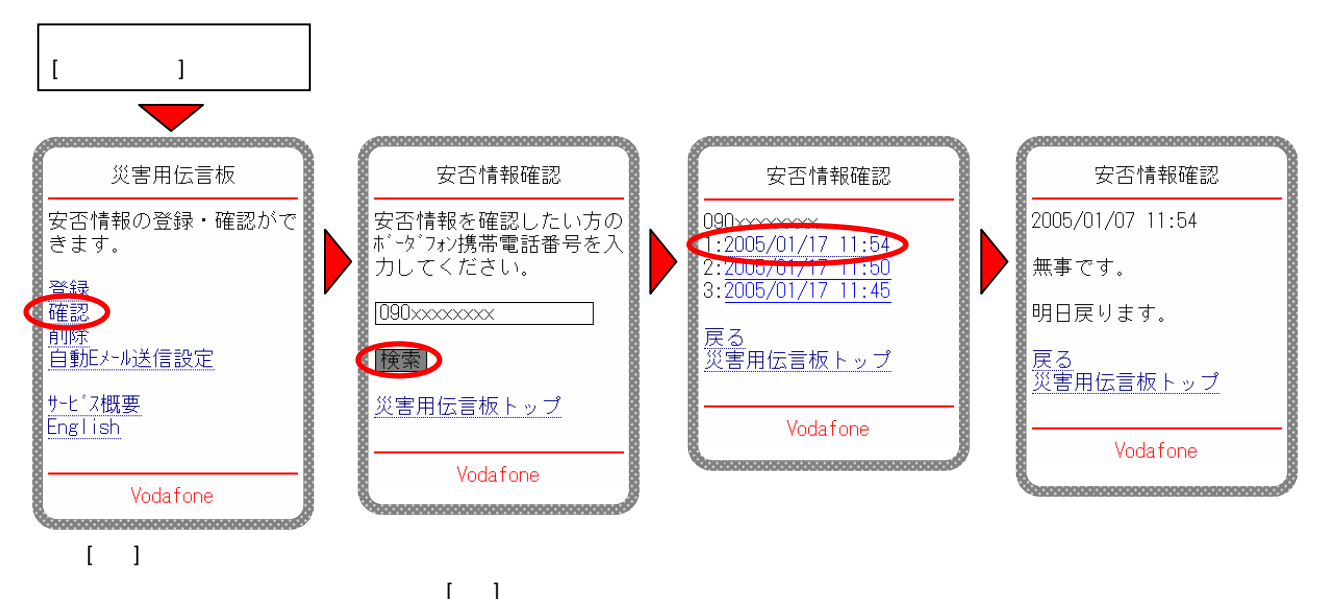

#### 自動Eメール送信の設定

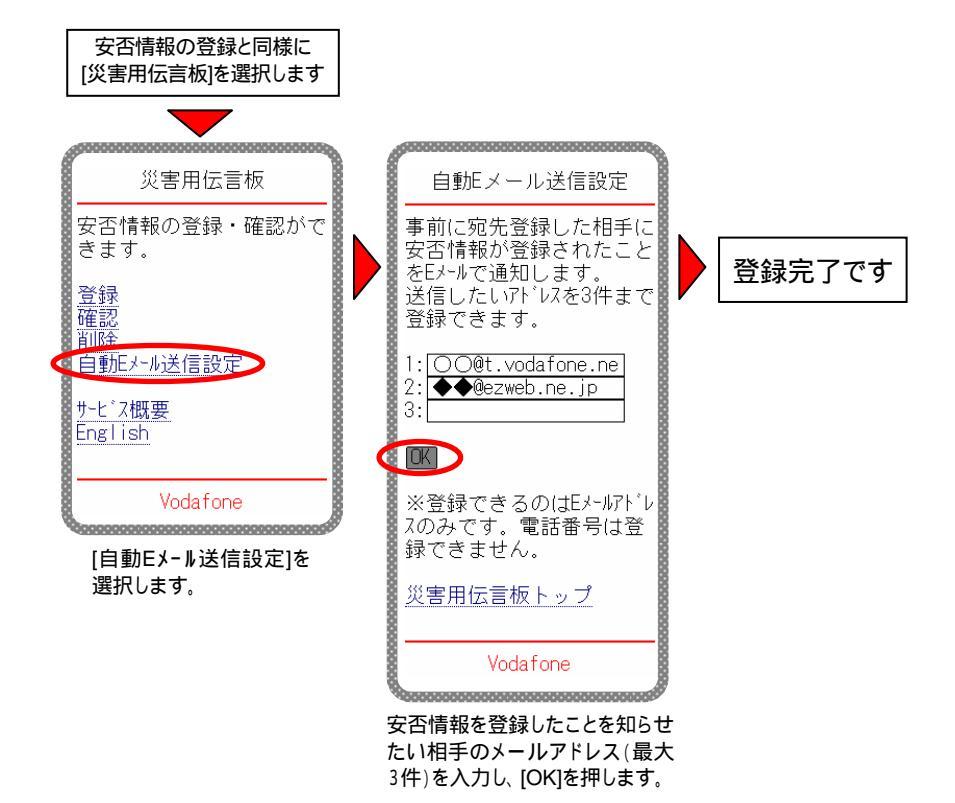

### 自動Eメール送信機能で送信されるメッセージの受信イメージ

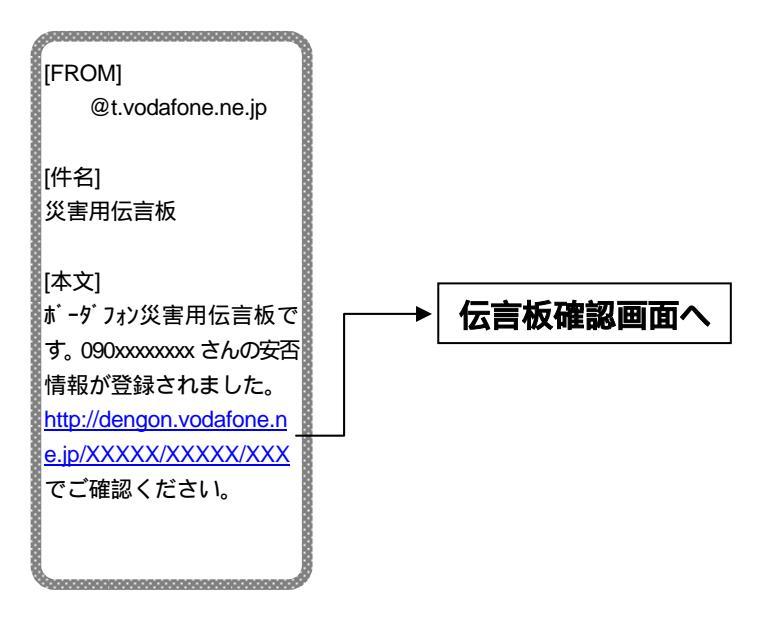

上記はいずれもイメージです。実際の画面と異なる場合があります。